# Setup K8S Cluster (NAT Network)

- Build Base VM
  - VirtualBox VM Settings
  - Install openssh (if not already installed)
  - Setup port forwarding
  - Install Docker
  - Install Curl
- Install Kubernetes
- Setup Networking on VMs
  - Set Hostname
  - Set IP address
  - Disable SWAP
- Initialize Master
- Join Worker Nodes
- Verify it is all working
- Install Some Example Pods
- Install Dashboard
   Deferences
- References

## **Build Base VM**

### VirtualBox VM Settings

Create a VM with one network interfaces:

NAT Network

Base Memory:

2048 MB

HD Size

10 GB

Audio

Disabled

Install Ubuntu or Centos and enable/install openssh if available.

Login and get IP address:

> ifconfig

```
enp0s3 Link encap:Ethernet HWaddr 08:00:27:fb:43:44
inet addr:10.0.2.6 Bcast:10.0.2.255 Mask:255.255.255.0
inet6 addr: fe80::a00:27ff:fefb:4344/64 Scope:Link
UP BROADCAST RUNNING MULTICAST MTU:1500 Metric:1
RX packets:370 errors:0 dropped:0 overruns:0 frame:0
TX packets:256 errors:0 dropped:0 overruns:0 carrier:0
collisions:0 txqueuelen:1000
RX bytes:410213 (410.2 KB) TX bytes:23216 (23.2 KB)
```

• • •

#### Update apt-get

> sudo su

> apt-get update

## Install openssh (if not already installed)

> apt-get install openssh-server

## Setup port forwarding

Virtual Box VM Preferences Network Edit Nat Network Port Forwarding

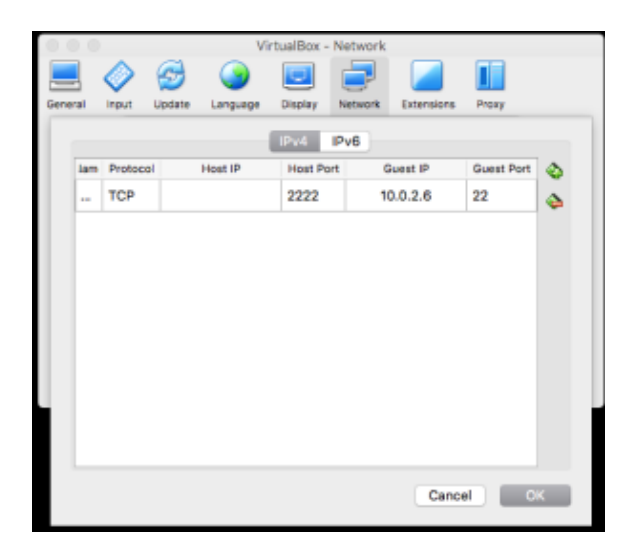

Now you can ssh into the virtual machine from your host

> ssh test@10.0.2.6

### **Install Docker**

> sudo apt-get install -y docker.io

### **Install Curl**

> sudo apt-get install -y apt-transport-https curl

### **Install Kubernetes**

```
curl -s https://packages.cloud.google.com/apt/doc/apt-key.gpg | sudo apt-key add -
echo "deb https://apt.kubernetes.io/ kubernetes-xenial main" | sudo tee -a /etc/apt/sources.list.d/kubernetes.
list
sudo apt-get update
sudo apt-get install -y kubectl kubelet kubeadm
sudo apt-mark hold kubelet kubeadm kubectl
```

Pull images

> kubeadm config images pull

```
[config/images] Pulled k8s.gcr.io/kube-apiserver:v1.13.1
[config/images] Pulled k8s.gcr.io/kube-controller-manager:v1.13.1
[config/images] Pulled k8s.gcr.io/kube-scheduler:v1.13.1
[config/images] Pulled k8s.gcr.io/kube-proxy:v1.13.1
[config/images] Pulled k8s.gcr.io/pause:3.1
[config/images] Pulled k8s.gcr.io/etcd:3.2.24
[config/images] Pulled k8s.gcr.io/coredns:1.2.6
```

Now clone (full clone) this VM with names:

- k8master
- k8worker1
- k8worker2

For the kmaster, set the CPU cores to 2.

## Setup Networking on VMs

On the VMs that we have defined, lets get them configured.

| VM        | Ip Address |
|-----------|------------|
| k8master  | 10.0.2.100 |
| k8worker1 | 10.0.2.101 |
| k8worker2 | 10.0.2.102 |

## Set Hostname

> sudo vi /etc/hostname

k8master

> sudo vi /etc/hosts

```
127.0.0.1 localhost
127.0.1.1 k8master
# The following lines are desirable for IPv6 capable hosts
::1 localhost ip6-localhost ip6-loopback
ff02::1 ip6-allnodes
ff02::2 ip6-allrouters
```

## Set IP address

Set a static ip address for our nat network interface (enp0s3)

> sudo vi /etc/network/interfaces

```
# This file describes the network interfaces available on your system
# and how to activate them. For more information, see interfaces(5).
source /etc/network/interfaces.d/*
# The loopback network interface
auto lo
iface lo inet loopback
# The primary network interface
auto enp0s3
iface enp0s3 inet static
    address 10.0.2.100
    netmask 255.255.255.0
    network 10.0.2.0
    broadcast 10.0.2.255
    gateway 10.0.2.1
    dns-nameservers 10.0.2.1 8.8.8.8
```

### **Disable SWAP**

#### > sudo swapoff -va

#### > sudo vi /etc/fstab

| # /etc/fstab: static file system information.                                                                               |  |  |  |  |  |  |
|----------------------------------------------------------------------------------------------------|--|--|--|--|--|--|
| #                                                                                                    |  |  |  |  |  |  |
| # Use 'blkid' to print the universally unique identifier for a                                                              |  |  |  |  |  |  |
| # device; this may be used with UUID= as a more robust way to name devices                                                  |  |  |  |  |  |  |
| # that works even if disks are added and removed. See fstab(5).                                                             |  |  |  |  |  |  |
| #                                                                                                    |  |  |  |  |  |  |
| <pre># <file system=""> <mount point=""> <type> <options> <dump> <pass></pass></dump></options></type></mount></file></pre> |  |  |  |  |  |  |
| # / was on /dev/sdal during installation                                                                                    |  |  |  |  |  |  |
| JUID=e7b204f7-9f41-42d4-b55f-292990f4137a /         ext4         errors=remount-ro         1                                |  |  |  |  |  |  |
| # swap was on /dev/sda5 during installation                                                                                 |  |  |  |  |  |  |
| #UUID=9ca9f4cb-876e-4e23-91a4-2f543b5537ac none swap sw 0 0                                                                 |  |  |  |  |  |  |

> reboot

Repeat for all VMs

## Initialize Master

> sudo kubeadm init --apiserver-advertise-address 10.0.2.100 --pod-network-cidr 192.168.0.0/16

```
[init] Using Kubernetes version: vl.13.1
[preflight] Running pre-flight checks
[preflight] Pulling images required for setting up a Kubernetes cluster
[preflight] This might take a minute or two, depending on the speed of your internet connection
[preflight] You can also perform this action in beforehand using 'kubeadm config images pull'
[kubelet-start] Writing kubelet environment file with flags to file "/var/lib/kubelet/kubeadm-flags.env"
[kubelet-start] Writing kubelet configuration to file "/var/lib/kubelet/config.yaml"
[kubelet-start] Activating the kubelet service
[certs] Using certificateDir folder "/etc/kubernetes/pki"
[certs] Generating "ca" certificate and key
[certs] Generating "apiserver-kubelet-client" certificate and key
[certs] Generating "apiserver" certificate and key
[certs] apiserver serving cert is signed for DNS names [k8master kubernetes kubernetes.default kubernetes.
default.svc kubernetes.default.svc.cluster.local] and IPs [10.96.0.1 10.0.2.100]
[certs] Generating "front-proxy-ca" certificate and key
```

[certs] Generating "front-proxy-client" certificate and key [certs] Generating "etcd/ca" certificate and key [certs] Generating "etcd/server" certificate and key [certs] etcd/server serving cert is signed for DNS names [k8master localhost] and IPs [10.0.2.100 127.0.0.1 ::1] [certs] Generating "apiserver-etcd-client" certificate and key [certs] Generating "etcd/peer" certificate and key [certs] etcd/peer serving cert is signed for DNS names [k8master localhost] and IPs [10.0.2.100 127.0.0.1 ::1] [certs] Generating "etcd/healthcheck-client" certificate and key [certs] Generating "sa" key and public key [kubeconfig] Using kubeconfig folder "/etc/kubernetes" [kubeconfig] Writing "admin.conf" kubeconfig file [kubeconfig] Writing "kubelet.conf" kubeconfig file [kubeconfig] Writing "controller-manager.conf" kubeconfig file [kubeconfig] Writing "scheduler.conf" kubeconfig file [control-plane] Using manifest folder "/etc/kubernetes/manifests" [control-plane] Creating static Pod manifest for "kube-apiserver" [control-plane] Creating static Pod manifest for "kube-controller-manager" [control-plane] Creating static Pod manifest for "kube-scheduler" [etcd] Creating static Pod manifest for local etcd in "/etc/kubernetes/manifests" [wait-control-plane] Waiting for the kubelet to boot up the control plane as static Pods from directory "/etc /kubernetes/manifests". This can take up to 4m0s [apiclient] All control plane components are healthy after 20.009880 seconds [uploadconfig] storing the configuration used in ConfigMap "kubeadm-config" in the "kube-system" Namespace [kubelet] Creating a ConfigMap "kubelet-config-1.13" in namespace kube-system with the configuration for the kubelets in the cluster [patchnode] Uploading the CRI Socket information "/var/run/dockershim.sock" to the Node API object "k8master" as an annotation [mark-control-plane] Marking the node k8master as control-plane by adding the label "node-role.kubernetes.io /master=''" [mark-control-plane] Marking the node k8master as control-plane by adding the taints [node-role.kubernetes.io /master:NoSchedule] [bootstrap-token] Using token: i25b7g.0rowxx40128kpf0n [bootstrap-token] Configuring bootstrap tokens, cluster-info ConfigMap, RBAC Roles [bootstraptoken] configured RBAC rules to allow Node Bootstrap tokens to post CSRs in order for nodes to get long term certificate credentials [bootstraptoken] configured RBAC rules to allow the csrapprover controller automatically approve CSRs from a Node Bootstrap Token [bootstraptoken] configured RBAC rules to allow certificate rotation for all node client certificates in the cluster [bootstraptoken] creating the "cluster-info" ConfigMap in the "kube-public" namespace [addons] Applied essential addon: CoreDNS [addons] Applied essential addon: kube-proxy Your Kubernetes master has initialized successfully! To start using your cluster, you need to run the following as a regular user: mkdir -p \$HOME/.kube sudo cp -i /etc/kubernetes/admin.conf \$HOME/.kube/config sudo chown \$(id -u):\$(id -g) \$HOME/.kube/config You should now deploy a pod network to the cluster. Run "kubectl apply -f [podnetwork].yaml" with one of the options listed at: https://kubernetes.io/docs/concepts/cluster-administration/addons/ You can now join any number of machines by running the following on each node as root: kubeadm join 10.0.2.100:6443 --token i25b7g.0rowxx40128kpf0n --discovery-token-ca-cert-hash sha256:

#### Record the kubeadm join command!

92b2711cb1d1f7da7c6536991321a4c5224e05490da8ef07a7512372cddc9223

As your non root user:

#### Verify that your network is on the right network interface

| kubectl get p | ods -o | wide · | all-namespaces |
|---------------|--------|--------|----------------|
|---------------|--------|--------|----------------|

| NAMESPACE     | NAME                             | READY | STATUS  | RESTARTS | AGE  | IP            | NODE          |  |
|---------------|----------------------------------|-------|---------|----------|------|---------------|---------------|--|
| NOMINATED NOD | IODE READINESS GATES             |       |         |          |      |               |               |  |
| kube-system   | coredns-86c58d9df4-8zk5t         | 0/1   | Pending | 0        | 2d3h | <none></none> | <none></none> |  |
| <none></none> | <none></none>                    |       |         |          |      |               |               |  |
| kube-system   | coredns-86c58d9df4-tsftk         | 0/1   | Pending | 0        | 2d3h | <none></none> | <none></none> |  |
| <none></none> | <none></none>                    |       |         |          |      |               |               |  |
| kube-system   | etcd-k8master                    | 1/1   | Running | 1        | 2d3h | 10.0.2.100    | k8master      |  |
| <none></none> | <none></none>                    |       |         |          |      |               |               |  |
| kube-system   | kube-apiserver-k8master          | 1/1   | Running | 1        | 2d3h | 10.0.2.100    | k8master      |  |
| <none></none> | <none></none>                    |       |         |          |      |               |               |  |
| kube-system   | kube-controller-manager-k8master | 1/1   | Running | 1        | 2d3h | 10.0.2.100    | k8master      |  |
| <none></none> | <none></none>                    |       |         |          |      |               |               |  |
| kube-system   | kube-proxy-88gdq                 | 1/1   | Running | 1        | 2d3h | 10.0.2.100    | k8master      |  |
| <none></none> | <none></none>                    |       |         |          |      |               |               |  |
| kube-system   | kube-scheduler-k8master          | 1/1   | Running | 1        | 2d3h | 10.0.2.100    | k8master      |  |
| <none></none> | <none></none>                    |       |         |          |      |               |               |  |
|               |                                  |       |         |          |      |               |               |  |

#### Install Flannel Network Plugin

> kubectl apply -f https://raw.githubusercontent.com/coreos/flannel/master/Documentation/kube-flannel.yml

#### Verify that all of your kubernetes pods are running

> kubectl get pods --all-namespaces

| NAMESPACE   | NAME                             | READY | STATUS  | RESTARTS | AGE |
|-------------|----------------------------------|-------|---------|----------|-----|
| kube-system | coredns-86c58d9df4-8zk5t         |       | Running | 0        | 47h |
| kube-system | em coredns-86c58d9df4-tsftk      |       | Running | 0        | 47h |
| kube-system | etcd-k8master                    | 1/1   | Running | 1        | 47h |
| kube-system | kube-apiserver-k8master          | 1/1   | Running | 1        | 47h |
| kube-system | kube-controller-manager-k8master | 1/1   | Running | 1        | 47h |
| kube-system | kube-flannel-ds-amd64-fl5wp      | 1/1   | Running | 0        | 12s |
| kube-system | kube-proxy-88gdq                 | 1/1   | Running | 1        | 47h |
| kube-system | kube-scheduler-k8master          | 1/1   | Running | 1        | 47h |
|             |                                  |       |         |          |     |

## Join Worker Nodes

User kubeadm join to join the cluster.

> kubeadm join 192.168.56.100:6443 --token 69sqqp.yelc6ct7o3v3uoqp --discovery-token-ca-cert-hash sha256: 03b55f52661338d761e8dd68203b738f3e126428cda239db81c2723a7bccba83

## Verify it is all working

From the master node:

| sudo kubect                         | l get nod                              | les           |       |         |         |         |          |      |  |
|-------------------------------------|----------------------------------------|---------------|-------|---------|---------|---------|----------|------|--|
| NAME                                | STATUS                                 | ROLES         | AGE   | VERSION |         |         |          |      |  |
| k8master                            | Ready                                  | master        | 47h   | v1.13.1 |         |         |          |      |  |
| k8worker1                           | Ready                                  | <none></none> | 1.2m  | v1.13.1 |         |         |          |      |  |
| k8worker2                           | Ready                                  | <none></none> | 6m12s | v1.13.1 |         |         |          |      |  |
|                                     | -                                      |               |       |         |         |         |          |      |  |
|                                     |                                        |               |       |         |         |         |          |      |  |
| kubectl get                         | podsa                                  | ll-namesp     | paces |         |         |         |          |      |  |
|                                     |                                        |               |       |         |         |         |          |      |  |
| NAMESPACE                           | ESPACE NAME                            |               |       |         |         | STATUS  | RESTARTS | AGE  |  |
| kube-system                         | tem coredns-86c58d9df4-8zk5t           |               |       | 1/1     | Running | 2       | 47h      |      |  |
| kube-system                         | ystem coredns-86c58d9df4-tsftk         |               |       | 1/1     | Running | 2       | 47h      |      |  |
| kube-system etcd-k8master           |                                        |               | 1/1   | Running | 3       | 47h     |          |      |  |
| kube-system                         | kube-system kube-apiserver-k8master    |               |       |         | 1/1     | Running | 3        | 47h  |  |
| kube-system                         | tem kube-controller-manager-k8master   |               |       |         | 1/1     | Running | 3        | 47h  |  |
| kube-system                         | system kube-flannel-ds-amd64-fl5wp     |               |       |         | 1/1     | Running | 3        | 25m  |  |
| kube-system                         | ube-system kube-flannel-ds-amd64-k26xv |               |       |         | 1/1     | Running | 0        | 5m4s |  |
| kube-system                         | vstem kube-flannel-ds-amd64-ncg64      |               |       |         | 1/1     | Running | 1        | 11m  |  |
| kube-system                         | m kube-proxy-88gdq                     |               |       | 1/1     | Running | 3       | 47h      |      |  |
| kube-system                         | em kube-proxy-b6m4d                    |               |       | 1/1     | Running | 0       | 5m4s     |      |  |
| kube-system                         | e-system kube-proxy-nxwmh              |               |       | 1/1     | Running | 1       | 11m      |      |  |
| kube-system kube-scheduler-k8master |                                        |               |       | 1/1     | Running | 3       | 47h      |      |  |
|                                     |                                        |               |       |         |         |         |          |      |  |

Now deploy something and verify it all works.

## Install Some Example Pods

| > kubectl create -f https://kubernetes.io/examples/application/deployment.yaml |       |         |          |       |  |  |
|--------------------------------------------------------------------------------|-------|---------|----------|-------|--|--|
| > kubectl get pods                                                             |       |         |          |       |  |  |
|                                                                                |       |         |          |       |  |  |
| NAME                                                                           | READY | STATUS  | RESTARTS | AGE   |  |  |
| nginx-deployment-76bf4969df-hkmjp                                              | 1/1   | Running | 0        | 2m18s |  |  |
| nginx-deployment-76bf4969df-x7f9h                                              | 1/1   | Running | 0        | 2m18s |  |  |
|                                                                                |       |         |          |       |  |  |

## Install Dashboard

From the master node:

```
> sudo su
> kubectl create -f https://raw.githubusercontent.com/kubernetes/dashboard/master/aio/deploy/recommended
/kubernetes-dashboard.yaml
secret/kubernetes-dashboard-certs created
serviceaccount/kubernetes-dashboard created
role.rbac.authorization.k8s.io/kubernetes-dashboard-minimal created
rolebinding.rbac.authorization.k8s.io/kubernetes-dashboard-minimal created
deployment.apps/kubernetes-dashboard created
service/kubernetes-dashboard created
> kubectl proxy
```

From your local machine:

> ssh -L 8001:127.0.0.1:8001 test@192.168.56.100

Browse to:

....

## References

| Reference                     | URL                                                                                                   |
|-------------------------------|----------------------------------------------------------------------------------------------------|
| Building a Kuburnetes Cluster | https://medium.com/@KevinHoffman/building-a-kubernetes-cluster-in-virtualbox-with-ubuntu-22cd338846dd |
| Cluster Networking            | https://kubernetes.io/docs/concepts/cluster-administration/networking/                                |
| Flannel                       | https://github.com/coreos/flannel#flannel                                                             |
| Dashboard                     | https://kubernetes.io/docs/tasks/access-application-cluster/web-ui-dashboard/#using-dashboard         |